motorora -Motog7 -Motog7 PLUS -Motoq7 POWER

APN設定

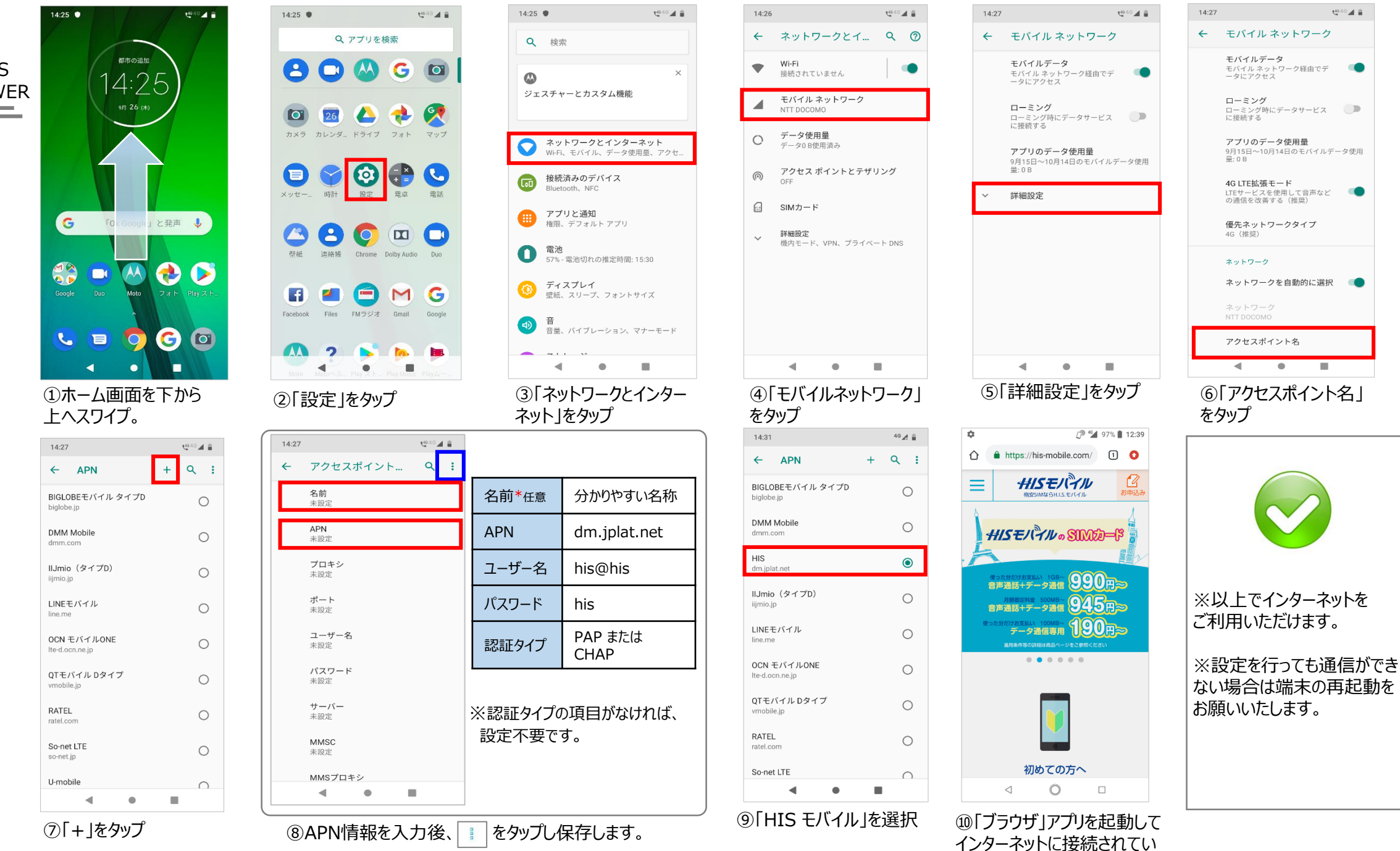

ることを確認します。

4443 🖌 🗎